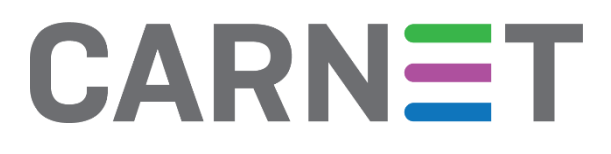

# Osnovna analiza zlonamjernog softvera pomoću *online* alata

CERT.hr-PUBDOC-2019-7-383

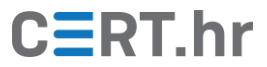

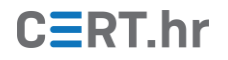

# Sadržaj

| 1 | UVO   | )D                                                       |    |
|---|-------|----------------------------------------------------------|----|
| 2 | ANA   | ALIZA ZLONAMJERNOG SOFTVERA ALATOM VIRUSTOTAL            | 4  |
|   | 2.1   | ANALIZA LEGITIMNOG SOFTVERA                              |    |
|   | 2.2   | ANALIZA POTENCIJALNO NEŽELJENOG SOFTVERA                 | 9  |
|   | 2.3   | ANALIZA LEGITIMNOG SOFTVERA KOJI SE MOŽE ZLOUPOTRIJEBITI |    |
|   | 2.4   | ANALIZA ZLONAMJERNOG SOFTVERA                            |    |
| 3 | ANA   | ALIZA ZLONAMJERNOG SOFTVERA ALATOM HYBRID ANALYSIS       | 14 |
|   | 3.1 A | NALIZA ZLONAMJERNOG SOFTVERA                             |    |
| 4 | ZAŀ   | ٤LJUČAK                                                  | 22 |

Ovaj dokument izradio je Laboratorij za sustave i signale Zavoda za elektroničke sustave i obradbu informacija Fakulteta elektrotehnike i računarstva Sveučilišta u Zagrebu.

Ovaj dokument vlasništvo je Nacionalnog CERT–a. Namijenjen je javnoj objavi te se svatko smije njime koristiti i na njega se pozivati, ali isključivo u izvornom obliku, bez izmjena, uz obvezno navođenje izvora podataka. Korištenje ovog dokumenta protivno gornjim navodima povreda je autorskih prava CARNET-a, a sve navedeno u skladu je sa zakonskim odredbama Republike Hrvatske.

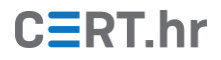

# 1 Uvod

Prilikom svakodnevnog pretraživanja interneta postoji rizik od susreta sa zlonamjernim datotekama/programima koji mogu naštetiti računalu.

Iako korisnik ne bi svjesno preuzeo zlonamjerni softver, napadači koriste razne metode kako bi prevarili i naveli korisnika da ga preuzme na svoje računalo – lažno reklamiraju programe, iskorištavaju ranjivosti web preglednika, šalju sumnjive privitke putem e-pošte i društvenih mreža i sl.

Antivirusni softver, koji najčešće dolazi automatski instaliran s operacijskim sustavom, prva je linija obrane i sposoban je klasificirati zlonamjerne datoteke te o tome upozoriti korisnika. Antivirusni će softver presuditi je li datoteka opasna ili nije, a ponekad će dati i nešto više informacija o prijetnji.

No, ponekad postoji potreba za detaljnijim istraživanjem datoteke, npr. ako sumnjamo u odluku antivirusnog softvera, ako nas preciznije zanima o kakvoj se prijetnji radi te općenito ako želimo provjeriti je li datoteka koju želimo otvoriti zlonamjerna. U tom slučaju dostupni su nam razni brzi i besplatni *online* alati koji se mogu jednostavno koristiti bez ikakvih instalacija i ne zahtijevaju veliko stručno znanje.

Dostupan je veći broj takvih alata i osnovne funkcionalnosti im se većim dijelom preklapaju. U ovom dokumentu opisat će se dva ovakva široko korištena *online* alata – *VirusTotal* i *Hybrid Analysis*. Također, demonstrirat će se analiza sigurnih i zlonamjernih datoteka i interpretirati rezultati.

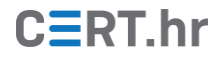

# 2 Analiza zlonamjernog softvera alatom VirusTotal

*VirusTotal* je web stranica koja korisniku omogućuje skeniranje sumnjivih datoteka ili URL-ova kako bi potvrdio ili odbacio pretpostavku da su zlonamjerne. Objedinjuje više od 70 antivirusnih softvera i skenera raznih proizvođača kako bi poboljšao svoje sposobnosti detekcije, među kojima su i neki od najpoznatijih poput Avasta, McAfeea, Malwarebytesa, Bitdefendera, ESET-a i Kasperskya. U vlasništvu je Googlea od 2012. godine.

Osim antivirusnih softvera svojih partnera, *VirusTotal* koristi i dodatne alate za statičku i dinamičku analizu datoteka i URL-ova, a uzima u obzir i komentare korisnika vezane uz određenu datoteku ili URL.

Za analizu datoteka i URL-ova koriste se heurističke metode, prepoznavanje zlonamjernog potpisa, analiza metapodataka, identifikacija zlonamjernih signala i slične metode detekcije zlonamjernog softvera.

*VirusTotal* je dostupan na URL-u <u>https://www.virustotal.com/</u>. Kad se stranica učita, pojavljuje se korisničko sučelje prikazano na slici 2.1.

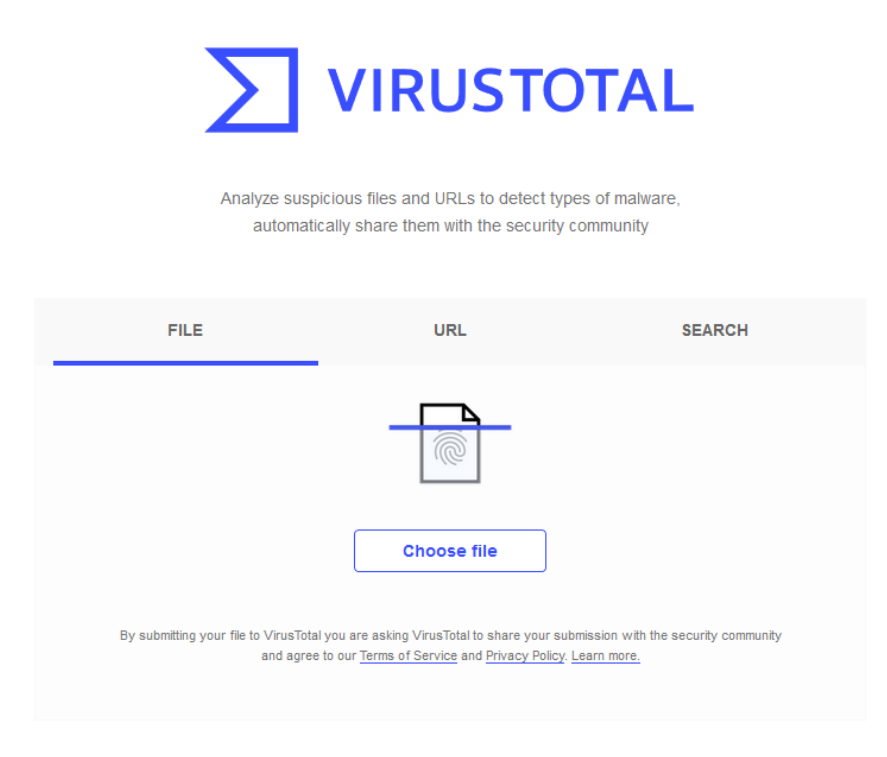

Slika 2.1. Početna stranica alata VirusTotal

*VirusTotal* prilikom svakog učitavanja datoteke računa njen sažetak (engl. *hash*). Sažetak svake različite datoteke je jedinstven, i pomoću njega *VirusTotal* može povezati učitanu datoteku s istim takvim datotekama na koje su naišli i koje su učitali drugi korisnici, ili koje se već nalaze u bazi antivirusnog alata. Na taj je način analiza brža jer se ne mora svaki put pokrenuti skeniranje, već se dohvati posljednje izvješće o datoteci svakog antivirusnog softvera koji ju je već analizirao. Kad bi se bilo koji dio datoteke izmijenio, izmijenio bi se i njen sažetak, *VirusTotal* ne bi uspio pronaći postojeća izvješća, pa bi pokrenuo skeniranje datoteke koje bi potrajalo od nekoliko sekundi do par minuta.

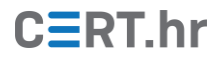

Osim datoteka s datotečnog sustava na računalu, *VirusTotalu* je na analizu moguće predati i URL stranice za koju se sumnja da poslužuje zlonamjerni softver ili je zlonamjerna na neki drugi način. Budući da napadači često distribuiraju zlonamjerni softver putem web stranica na koje ih postavljaju, VirusTotalom je moguće provjeriti je li riječ o URL-u na kojem se nalazi zlonamjerni softver, je li riječ o već viđenom *phishing* URL-u, nalazi li se na njemu neki poznati *exploit kit* i sl.

*VirusTotalom* moguće je skenirati bilo koju vrstu datoteka – izvršne datoteke, PDF-ove, slike, JavaScript kod, Microsoft Office dokumente...

Prilikom učitavanja datoteka, kako se ne bi ugrozila privatnost, potrebno je pripaziti da se ne učitaju i osjetljivi podaci koje te datoteke mogu sadržavati, npr. adresa, OIB, lozinke, brojevi kreditnih kartica i sl. Datoteke koje korisnik pošalje na analizu *VirusTotal* će podijeliti sa svojim partnerima čije alate koristi. Dakle, ako se na *VirusTotal* učita npr. Word dokument s osobnim podacima, taj dokument se prosljeđuje i svim antivirusnim tvrtkama koje surađuju s *VirusTotalom* i korisnicima *VirusTotala*, što znači da praktički postaje javan.

Nakon učitavanja datoteke prikazat će se rezultati skeniranja većeg broja antivirusnih proizvoda koji se ne moraju usuglasiti oko toga je li datoteka zlonamjerna ili nije. Stoga najčešće nije trivijalno interpretirati rezultate niti je moguće dati pouzdan odgovor je li datoteka opasna i o kojoj se prijetnji radi bez daljnje detaljnije analize.

Nakon što se datoteka analizira, generira se izvješće s informacijama koje su prikazane na slici 2.2.:

| 4156606e2e003 | A 156606e2e003b2a3b3a4998b26c218af8ef30731ee4f5390419bc5b3b0e8acf                                                 |           |                                               |         |  |  |  |
|---------------|----------------------------------------------------------------------------------------------------|-----------|-----------------------------------------------|---------|--|--|--|
|               | No engines detected this file                                                                                     |           |                                               | (7) C 🔀 |  |  |  |
| 2             | 41566006e2e003b2a3b3a4998b26c218af8ef30731ee4f5390419bc5b3<br>putty exe<br>64bits assembly overlay peexe signed 4 | b0e8acf 3 | 1.12 MB 2019-06-11 04:58:57<br>Size 1 day ago |         |  |  |  |
| DETECTION     | DETAILS RELATIONS COMMUNITY                                                                                       |           |                                               | _       |  |  |  |
| Acronis       | Undetected                                                                                                    | Ad-Aware  | Vndetected                                    |         |  |  |  |
| AegisLab      | Undetected                                                                                                    | AhnLab-V3 | Undetected                                    |         |  |  |  |

Slika 2.2. Informacije o analiziranoj datoteci

- Broj antivirusnih alata koji su datoteku klasificirali kao opasnu (u ovom slučaju 0) u odnosu na ukupni broj antivirusnih alata koji su skenirali datoteku.
- 2) "Reputacija": registrirani korisnici koji predstavljaju zajednicu (engl. VirusTotal Community) mogu pregledavati i ocjenjivati datoteke koje su učitane na VirusTotal kao sigurne ili zlonamjerne, gdje se ukupna ocjena računa ovisno o ocjeni korisnika i korisnikovoj reputaciji. Ako je reputacija negativna (crvena boja), datoteku su korisnici ocijenili kao zlonamjernu, a ako je reputacija pozitivna (zelena boja), datoteku su korisnici ocijenili kao sigurnu.
- 3) Sažetak (engl. *hash*) datoteke izračunat algoritmom SHA-256, čime je datoteka jednoznačno označena i može se prepoznati da je riječ o istoj datoteci čak i ako

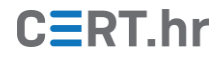

ona ima drugi naziv ili ju je na *VirusTotal* sa svog računala učitao neki drugi korisnik.

- 4) Oznake (engl. *tags*) koje opisuju neke karakteristike analizirane datoteke.
- 5) Datum i vrijeme posljednje analize datoteke (ako datoteka nije skenirana, već je dohvaćeno postojeće izvješće, datum i vrijeme označavaju otkad je to izvješće).
- 6) Ikona koja grafički prikazuje vrstu datoteke (PDF, .exe, .docx...).
- 7) Tipka za ponovnu analizu koja će iznova skenirati dokument.

Osim osnovnih informacija, moguće je dobiti uvid i u detaljnije informacije o datoteci i njenom ponašanju koje su grupirane u odjeljke kao što je prikazano na slici 2.3.

| 4156606e2e         | 003b2a3b3a4998b26c218af8ef30731ee4f5390419bc5b3b0e8acf                                                       |           | Q                                                 | <u>^</u> | Sign in |
|--------------------|----------------------------------------------------------------------------------------------------|-----------|---------------------------------------------------|----------|---------|
| $\bigcirc$         | ✓ No engines detected this file                                                                              |           |                                                   |          | C 🔀     |
| /70                | 4156606e2e003b2a3b3a4998b26c218af8ef30731ee4f5390419bc5b<br>putly exe<br>64bts assembly overlay peexe signed | 3b0e8acf  | 1.12 MB 2019-06-11 04:58:57 UTC<br>Size 1 day ago | >        | exe     |
| Community<br>Score | DETAILS RELATIONS COMMUNITY                                                                                  |           |                                                   |          |         |
| Acronis            | Undetected                                                                                                   | Ad-Aware  | Vindetected                                       |          |         |
| AegisLab           | Vindetected                                                                                                  | AhnLab-V3 | VIndetected                                       |          |         |

Slika 2.3. Odjeljci s detaljnijim informacijama o analiziranoj datoteci

#### 1) DETECTION

Popis svih partnera koji su analizirali datoteku i rezultat analize, pri čemu je moguće sljedeće:

- a. "Undetected" alat datoteku nije detektirao kao malicioznu
- b. "Suspicious" alat je datoteku označio kao sumnjivu
- c. "Unable to process file type" alat ne razumije o kojoj je vrsti datoteke riječ i ne može je analizirati
- d. "Timeout" alat je prekoračio dopušteno vrijeme izvršavanja i njegova analiza nije dovršena ni prikazana
- 2) DETAILS

Dodatne informacije o analiziranoj datoteci poput informacija o potpisu, raznim nazivima pod kojim se ta datoteka pojavljivala kod drugih korisnika, metapodacima, sekcijama, resursima, autoru itd.

3) RELATIONS

VirusTotal tablično i grafički prikazuje sve programe, datoteke i URL-ove uz koje je datoteka vezana, bilo da im pristupa u kodu ili da je tamo već viđena kad se analizirala neka druga datoteka/URL

4) COMMUNITY

Komentari i ocjene korisnika koji čine VirusTotal zajednicu.

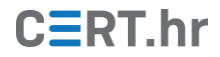

Datoteka ne mora uvijek biti ispravno klasificirana te i sam *VirusTotal* upozorava na tzv. *false positives* i *false negatives*. Drugim riječima, datoteka koja je sigurna može biti pogrešno klasificirana kao zlonamjerna (engl. *false positive*), a datoteka koja je zlonamjerna može biti pogrešno klasificirana kao sigurna (engl. *false negative*). Zlonamjerni programi postaju sve sofisticiraniji i čak ni vodećim antivirusnim alatima nije lako dati pouzdan odgovor.

Čak i ako je datoteka ispravno detektirana kao zlonamjerna, detaljnija analiza je neizostavna kako bi se utvrdilo o kakvoj se točno prijetnji radi – nečem kritičnom poput *ransomwarea*, ili ipak nečem poput neželjenih programa ili aplikacija (engl. *Potentially Unwanted Program/Potentially Unwanted Application, PUA/PUP*) koji nisu nužno zlonamjerni.

Neki *VirusTotalovi* partneri kao zlonamjerne će klasificirati i legitimne alate ako prepoznaju mogućnost da se koriste ili se mogu iskoristiti za zlonamjerne aktivnosti.

U nastavku ovog dokumenta proći će se kroz nekoliko uobičajenih primjera koji će ilustrirati najčešće situacije i pokazati kako ih detaljnije analizirati i pouzdanije odrediti je li riječ o opasnoj ili sigurnoj datoteci.

## 2.1 Analiza legitimnog softvera

S <u>poveznice</u> je preuzeta izvršna datoteka alata PuTTY. PuTTY je klijentski program otvorenog koda koji podržava protokole telnet, rlogin i SSH i omogućuje krajnjem korisniku korištenje navedenih protokola i udaljeno upravljanje računalom. Više o PuTTYju moguće je pronaći u prethodnom <u>dokumentu Nacionalnog CERT-a</u>.

Ako je preuzet sa službene stranice, PuTTY može poslužiti kao primjer legitimne, tj. sigurne datoteke.

Nakon učitavanja datoteke na *VirusTotal,* vidljivo je kako su se svi alati usuglasili da je riječ o legitimnoj i sigurnoj datoteci. Rezultat analize prikazan je na slici 2.4.

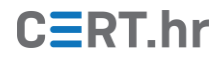

| VirusTotal                                        | × +                                                                                          |                                                            | - 🗆 ×                             |
|---------------------------------------------------|----------------------------------------------------------------------------------------------|------------------------------------------------------------|-----------------------------------|
| $\overleftarrow{\bullet}$ > C $\widehat{\bullet}$ | 🛈 🔒 https://www.virustotal.com/                                                              | gui/file/4156606e2e003 🛛 😶 🔂                               | ź ⊻ III\ 🗊 😕 🛎 Ξ                  |
| 4156606e2e003                                     | 3b2a3b3a4998b26c218af8ef30731ee4f53                                                          | 90419bc5b3b0e8acf                                          | Q <u>↑</u> Ⅲ Sign in <sup>^</sup> |
| $\bigcirc$                                        | No engines detected this f                                                                   | ïle                                                        | C 🔀                               |
| /72<br>Community<br>Score                         | 4156606e2e003b2a3b3a4998b26c2<br>4f5390419bc5b3b0e8acf<br>PuTTY<br>64bits assembly overlay p | 18af8ef30731ee 1.12 MB 2019-<br>Size 3 days<br>eexe signed | 06-06 09:24:44 UTC                |
| DETECTION                                         | DETAILS RELATIONS COMM                                                                       |                                                            |                                   |
| Acronis                                           | Undetected                                                                                   | Ad-Aware <                                                 | Indetected                        |
| AegisLab                                          | Undetected                                                                                   | AhnLab-V3 🥑 U                                              | Indetected                        |
| Alibaba                                           | Undetected                                                                                   | ALYac 📀 U                                                  | Indetected                        |
| Antiy-AVL                                         | Vndetected                                                                                   | SecureAge APEX 🛛 🔗 U                                       | Indetected                        |
| Arcabit                                           | Vndetected                                                                                   | Avast 🥑 U                                                  | Indetected                        |
| Avast-Mobile                                      | Vndetected                                                                                   | AVG 🥑 U                                                    | Indetected                        |
| Avira (no cloud)                                  | Vndetected                                                                                   | Babable 🥑 U                                                | Indetected                        |
| Baidu                                             | Vndetected                                                                                   | BitDefender 🔗 U                                            | Indetected                        |
| Bkav                                              | Vndetected                                                                                   | CAT-QuickHeal 🥑 U                                          | Indetected                        |
| ClamAV                                            | Undetected                                                                                   | смс 📀 и                                                    | Indetected                        |
| Comodo                                            | Vndetected                                                                                   | CrowdStrike Falcon 🛛 🔗 U                                   | Indetected                        |
| Cybereason                                        | Undetected                                                                                   | Cylance 🥑 U                                                | Indetected                        |
| Cyren                                             | Undetected                                                                                   | DrWeb 🥑 U                                                  | Indetected                        |
| eGambit                                           | Undetected                                                                                   | Emsisoft 🥑 U                                               | Indetected                        |
| Endgame                                           | Vindetected                                                                                  | eScan 📀 U                                                  | Jndetected 🗸                      |

2.4. Rezultat analize sigurne datoteke

Zelena kružnica na vrhu stranice unutar koje piše 0/72 informira korisnika kako nijedan od partnera koji surađuju s *VirusTotalom*, pod čim se misli na antivirusne kompanije, nije klasificirao datoteku kao zlonamjernu ili štetnu. Također, i korisnici koji su analizirali ovu datoteku ocijenili su je kao sigurnu.

Oznaka "*Undetected*" pored naziva antivirusnog alata govori da alat datoteku ne smatra zlonamjernom.

Ako pogledamo detalje, vidjet ćemo da je datoteka digitalno potpisana i verificirana. Digitalni potpis garantira da potpisana datoteka pripada određenom autoru i da nitko drugi nije neovlašteno izmijenio datoteku.

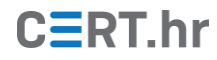

*VirusTotal* prikazuje hijerarhiju digitalnih potpisa, kao i sva certifikacijska tijela koja garantiraju za autora datoteke. Na slici 2.5. vidljivo je kako digitalni potpis pripada Simonu Tathamu, programeru koji je razvio PuTTY.

| ≡               |                    |                 |                  | TOTAL |  | Q III |  |  |  |
|-----------------|--------------------|-----------------|------------------|-------|--|-------|--|--|--|
| SUMMARY         | DETECTION          | DETAILS         | RELATIONS        |       |  |       |  |  |  |
| Signature Info  |                    |                 |                  |       |  | ^     |  |  |  |
| Signature Veri  | fication           |                 |                  |       |  |       |  |  |  |
| Signed file,    | valid signature    |                 |                  |       |  |       |  |  |  |
| File Version In | formation          |                 |                  |       |  |       |  |  |  |
| Copyright       | Copyright © 1997-2 | 2019 Simon Tath | iam.             |       |  |       |  |  |  |
| Product         | SSH Telnet and Ric | ogin client     |                  |       |  |       |  |  |  |
| Original Name   | PuTTY              | Sgin client     |                  |       |  |       |  |  |  |
| Internal Name   | PuTTY              |                 |                  |       |  |       |  |  |  |
| File Version    | Release 0.71 (with | embedded help   | )                |       |  |       |  |  |  |
| Date signed     | 1:32 PM 3/16/2019  |                 |                  |       |  |       |  |  |  |
| Signers         |                    |                 |                  |       |  |       |  |  |  |
| Simon Tat       | ham                |                 |                  |       |  |       |  |  |  |
| Name            | Simon Tatham       |                 |                  |       |  |       |  |  |  |
| Status          | Valid              |                 |                  |       |  |       |  |  |  |
| Valid From      | 12:00 AM 11/1      | 3/2018          |                  |       |  |       |  |  |  |
| Valid Llagg     | 11:59 PM 11/0      | 8/2021          |                  |       |  |       |  |  |  |
| Algorithm       | sha256RSA          |                 |                  |       |  |       |  |  |  |
| Serial Num      | ber 7C 11 18 CB B  | A DC 95 DA 37   | 52 C4 6E 47 A2 7 | 4 38  |  |       |  |  |  |
|                 | RSA Code Signing ( | CA              |                  |       |  |       |  |  |  |
| + Sectigo (fo   | ormerly Comodo CA) |                 |                  |       |  |       |  |  |  |
| Counter Signe   | counter Signers    |                 |                  |       |  |       |  |  |  |
| + COMODO        | SHA-1 Time Stampin | ng Signer       |                  |       |  |       |  |  |  |
| + Sectigo (U    | ITN Object)        |                 |                  |       |  |       |  |  |  |
|                 |                    |                 |                  |       |  |       |  |  |  |

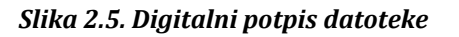

## 2.2 Analiza potencijalno neželjenog softvera

Kao primjer potencijalno neželjenog softvera preuzet će se instalacijska datoteka programa CCleaner sa stranice <u>Download.com/CNET</u>.

Iako je CCleaner legitiman program namijenjen čišćenju i optimizaciji prostora na računalu, u ovoj instalacijskoj datoteci u paketu dolazi i drugi, potencijalno neželjen softver koji se bez znanja korisnika instalira istovremeno s programom CCleaner.

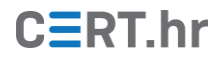

S obzirom na to da ova datoteka na računalo instalira i dodatni, potencijalno neželjeni softver u sklopu instalacije, ne možemo ju smatrati legitimnim softverom, ali isto tako se ne može smatrati ni pravim zlonamjernim softverom.

Rezultat analize prikazan je na slici 2.6.

| VirusTotal             | × +                                                                                                    |                      |                                  |             | - 🗆 X   |
|------------------------|----------------------------------------------------------------------------------------------------|----------------------|----------------------------------|-------------|---------|
| ← → ♂ ଢ                | 🛈 🔒 https://www.virustotal.com/gui/file/43                                                                       | 7371fb51c9b49f940df2 | •• ⊠ ☆                           | 金 👱 💷       | ≡ 🖲 🕙 Ξ |
| 437371fb51c            | 9b49f940df42f2d3ebfc28b8a66964c07a8299eaf1bd36                                                                   | 5e1d2b6              |                                  | Q <u>*</u>  | Sign in |
| 3                      | 3 engines detected this file                                                                                     |                      |                                  |             | C 🔀     |
| √ 68 ✓ Community Score | 437371fb51c9b49f940df42f2d3ebfc28b8a66964<br>bd365e1d2b6<br>CCleaner_v5.57.7182.exe<br>nsis overlay peexe signed | 20.33 N<br>Size      | VIB 2019-06-12 13<br>2 hours ago | 3:16:22 UTC | EXE     |
| DETECTION              | DETAILS RELATIONS BEHAVIOR                                                                                       |                      |                                  |             |         |
| Antiy-AVL              | Trojan/Win32.Droma                                                                                               | Cyren                | ! W32/Trojan.E                   | )SSE-8486   |         |
| ESET-NOD32             | Uin32/Bundled.Toolbar.Google.D Potent                                                                            | i Acronis            | Undetected                       |             |         |
| Ad-Aware               | Vndetected                                                                                                    | AegisLab             | Undetected                       |             |         |
| AhnLab-V3              | Vndetected                                                                                                    | Alibaba              | Undetected                       |             |         |
| ALYac                  | Undetected                                                                                                    | SecureAge APEX       | Undetected                       |             |         |
| Arcabit                | Vndetected                                                                                                    | Avast                | Undetected                       |             |         |
| Avast-Mobile           | Vndetected                                                                                                    | AVG                  | Undetected                       |             |         |
| Avira (no clou         | d) 🕑 Undetected                                                                                                  | Babable              | Undetected                       |             |         |

Slika 2.6. Rezultat analize potencijalno neželjenog sofvera

Kao što je vidljivo, nisu se svi alati usuglasili oko toga je li datoteka zlonamjerna ili nije – dva od njih tvrde da je riječ o trojanskom konju, a jedan da je riječ o potencijalno neželjenom softveru (engl. *Potentially Unwanted Program, PUP*) koji ugrađuje Googleovu alatnu traku na web preglednik.

## 2.3 Analiza legitimnog softvera koji se može zloupotrijebiti

Sa <u>službene stranice Windows SysInternalsa</u> preuzet je alat PsExec – program koji omogućava udaljeno upravljanje Windows računalima bez potrebe za instalacijom dodatnog softvera.

Zajedno s ostatkom PsTools alata, namijenjen je prvenstveno sistemskim administratorima za obavljanje svakodnevnog posla i tad je legitiman, ali ga ponekad i napadači zloupotrebljavaju u kibernetičkim napadima kako bi se proširili po mreži i u tom je slučaju opasan.

Na slici 2.7. prikazani su rezultati analize.

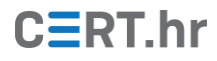

| ∑ VirusTotal                                                                                                    | × +                                 |                                |                        | - 🗆 X   |
|----------------------------------------------------------------------------------------------------|-------------------------------------|--------------------------------|------------------------|---------|
| ← → ♂ ଢ                                                                                                    | i 🔒 https://www.virustotal.com/     | gui/file/ad6b98c01ee849872 ••• | ♥☆ ☆ ⊻ III\            | ∎ 🕑 🖲 🗉 |
| ad6b98c01ee8                                                                                                    | 49874e4b4502c3d7853196f6044240d3271 | le4ab3fc6e3c08e9a4             | Q <u>*</u>             | Sign in |
| 2                                                                                                    | <b>2</b> engines detected this file |                                |                        | C 🔀     |
| Ad6b98c01ee849874e4b4502c3d7853196f6044240d32<br>71e4ab3fc6e3c08e9a4<br>PsExec<br>64bits assembly overlay peexe signed via-tor |                                     |                                |                        | EXE     |
| DETECTION                                                                                                    | DETAILS RELATIONS COMMU             | JNITY 5                        |                        |         |
| Sophos AV                                                                                                    | PsExec (PUA)                        | ViRobot                        | HackTool.PsExec.374944 |         |
| Acronis                                                                                                    | Vindetected                         | Ad-Aware                       | Vindetected            |         |
| AegisLab                                                                                                    | Vindetected                         | AhnLab-V3                      | Vindetected            |         |
| Alibaba                                                                                                    | Undetected                          | ALYac                          | Vindetected            |         |
| Antiy-AVL                                                                                                    | Undetected                          | SecureAge APEX                 | Vindetected            |         |
| Arcabit                                                                                                    | Undetected                          | Avast                          | Undetected             |         |
| Avast-Mobile                                                                                                    | Undetected                          | AVG                            | Undetected             |         |
| Avira (no cloud                                                                                                    | ) Vndetected                        | Babable                        | Vindetected            | ~       |

Slika 2.7. Rezultat analize legitimnog softvera koji se može zloupotrijebiti

Iako većina alata datoteku smatra sigurnom, Sophos AV ga je detektirao kao potencijalno neželjenu aplikaciju, a ViRobot kao alat za hakiranje. Obojica su prepoznala da je riječ o alatu PsExec.

To je upozorenje navedeno i na stranici alata:

"Napomena: neki antivirusni skeneri upozoravaju korisnika da je jedan ili više PsTools alata zaraženo 'remote admin' virusom. Nijedan PsTool alat ne sadrži viruse, ali su zabilježeni slučajevi kad su ih virusi koristili u napadu i zato kod nekih antivirusnih skenera aktiviraju obavijest o virusu."

## 2.4 Analiza zlonamjernog softvera

S <u>poveznice</u> je preuzet zlonamjerni softver Infostealer.Dexter, trojanski konj koji prikuplja informacije sa žrtvinog računala.

NAPOMENA: Zbog rizika od zaraze računala, ne preporučujemo preuzimanje i rad s pravim zlonamjernim softverom bez odgovarajućeg predznanja, prethodnog iskustva i mjera opreza. Ako se ipak odlučite pratiti korake u dokumentu i samostalno analizirati softver, obavezno to činite isključivo u virtualnom računalu.

Na slici 2.8. prikazani su rezultati analize.

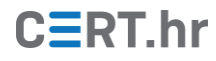

| C Virus      | otal - Internet Explore | er                                             |                                                  |             |                                                | HR Croatian (Cr | roatia) | 🕜 Help 🗦 🔀                        |
|--------------|-------------------------|------------------------------------------------|--------------------------------------------------|-------------|------------------------------------------------|-----------------|---------|-----------------------------------|
| $\mathbf{O}$ |                         | ustotal.com/gui/file/4eabb1a                   | dc0351 🔎 🔒 🐓 🧭 VirusTotal 🛛 🗙 🔛                  |             |                                                |                 |         | $\pitchfork \star \ddot{\approx}$ |
|              | 4eabb1adc035f0          | 035e010c0d0d259c683                            | 0e18193f509946652ed8aa7c5d92b6a92                |             | Q                                              | <u>↑</u>        |         | Sign in                           |
|              | 57                      | S7 engines                                     | detected this file                               |             |                                                |                 | C       | X                                 |
| 8            | /70                     | 4eabb1adc035f035<br>win33.exe<br>peexe via-tor | 5e010c0d0d259c683e18193f509946652ed8aa7c5d92b6a9 | 12          | 66.5 KB 2019-06-09 23:45:32<br>Size 2 days ago | лс              | EXE     |                                   |
|              | Community<br>Score      |                                                |                                                  |             |                                                |                 |         | _                                 |
|              | DETECTION               | DETAILS RELA                                   | TIONS BEHAVIOR COMMUNITY                         |             |                                                |                 |         |                                   |
|              | Acronis                 | 9                                              | Suspicious                                       | Ad-Aware    | Dropped:Trojan.AgentWDCR.COP                   |                 |         |                                   |
|              | AegisLab                | 0                                              | Trojan.Win32.Generic.4!c                         | AhnLab-V3   | Trojan/Win32.Agent.R66523                      |                 |         |                                   |
|              | Alibaba                 | 0                                              | PWSteal:Win32/Dexter.4d9f032c                    | Antiy-AVL   | Trojan/Win32.Invader                           |                 |         |                                   |
|              | SecureAge APEX          | •                                              | Malicious                                        | Arcabit     | Trojan.AgentWDCR.COP                           |                 |         |                                   |
|              | Avast                   | 0                                              | Win32:Dexter-I [Trj]                             | AVG         | Uvin32:Dexter-I [Trj]                          |                 |         |                                   |
|              | Avira (no cloud)        | 9                                              | TR/Hijacker.Gen                                  | BitDefender | Dropped:Trojan.AgentWDCR.COP                   |                 |         |                                   |
|              | CAT-QuickHeal           | 0                                              | TrojanPWS.Dexter.A4                              | Comodo      | ProjWare.Win32.Poxters.A@5s5ve5                |                 |         |                                   |
|              | CrowdStrike Falc        | on 🌓                                           | Win/malicious_confidence_100% (W)                | Cybereason  | Malicious.f0c2b3                               |                 |         |                                   |
|              | Cylance                 | 0                                              | Unsafe                                           | DrWeb       | Projan.Packed.21724                            |                 |         |                                   |
|              | eGambit                 | 9                                              | Trojan.Generic                                   | Emsisoft    | Dropped:Trojan.AgentWDCR.COP (E                | 3)              |         |                                   |
|              | Endgame                 | 9                                              | Malicious (high Confidence)                      | eScan       | Dropped:Trojan.AgentWDCR.COP                   |                 |         |                                   |
|              | ESET-NOD32              | 0                                              | A Variant Of Win32/Poxters.E                     | F-Prot      | W32/Heuristic-KPP!Eldorado                     |                 |         | ~                                 |

2.8. Rezultati analize zlonamjernog softvera

Skoro svi antivirusni alati su se usuglasili kako je riječ o zlonamjernoj datoteci. Također, i korisnici su je ocijenili kao zlonamjernu, što se vidi time što je *community score* izrazito negativan.

Kako bi se pronašlo više detalja o čemu je riječ, može se posjetiti stranica neke konkretne antivirusne tvrtke koja je sudjelovala u skeniranju. Primjerice, informacije o ovom zlonamjernom softveru dostupne su u <u>Microsoftovoj</u>, <u>TrendMicrovoj</u> i <u>ESETovoj</u> enciklopediji prijetnji.

Primjerice, Microsoftov alat za ovu datoteku kaže da je riječ o zlonamjernom softveru "PWS:WIN32/Dexter.a". Na Microsoftovoj enciklopediji prijetnji koja se nalazi na <u>ovoj</u> <u>poveznici</u> možemo pretražiti prijetnje po ključnoj riječi, ili možemo koristiti uobičajenu tražilicu kao što je Google. Na slici su 2.8. prikazani rezultati pretrage.

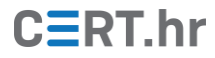

| ∑ VirusTotal                                            | × PWS:Win32/Dexter.A thre                                                                           | at des $\times$ +               |                    |                                   |        | - 0   | $\times$ |
|---------------------------------------------------------|----------------------------------------------------------------------------------------------------|---------------------------------|--------------------|-----------------------------------|--------|-------|----------|
| ← → ♂ ☆                                                 | ① 🔒 https://www.microsoft.com/e                                                                     | n-us/wdsi/thr                   | ⊠ ☆                | 호 🛓                               | lii\ 🗉 | ۹     | Ξ        |
| Microsoft                                               | Aicrosoft Security Intelligenc                                                                      | e Threats                       | More $\checkmark$  | All Microsoft $\scriptstyle \lor$ | Q      | ¥ (8) | ^        |
| Published Sep 11,                                       | . 2013   Updated Sep 15, 201<br>Leam                                                                | 7<br>about other t              | hreats >           |                                   |        | (:)   |          |
| PWS:W                                                   | in32/Dexter.A<br>Detected with Windows Defende                                                      | r Antivirus                     |                    |                                   |        |       |          |
| Aliases: Trojan-Ranso                                   | om.Win32.Blocker.cdxf (Kaspersky) , Infoste                                                         | ıler.Alina (Symar               | itec)              |                                   |        |       |          |
| Summary                                                 |                                                                                                    |                                 |                    |                                   |        |       |          |
| Windows Defen                                           | der detects and removes this threat                                                                 |                                 |                    |                                   |        |       |          |
| PWS:Win32/Dex<br>Sale (PoS) syster<br>which it then ser | ter.A is a password-stealing threat<br>ns. It tries to steal credit card inforn<br>nds to a hacker. | that targets P<br>nation from r | oint of<br>nemory, |                                   |        |       |          |
| What to                                                 | do now                                                                                              |                                 | ~                  |                                   |        |       |          |
| Technica                                                | l information                                                                                       |                                 | ~                  |                                   |        |       |          |
| Sympton                                                 | ns                                                                                                  |                                 | $\sim$             |                                   |        |       |          |

#### 2.8. Rezultati pretrage za PWS:Win32/Dexter.A

Osim kratkog opisa, navedeni su i daljnji koraci koje korisnik može poduzeti ako je zaražen ovim trojanskim konjem, tehničke informacije koje objašnjavaju što se točno dogodilo na računalu prilikom instalacije zlonamjernog softvera, i simptomi prema kojima je moguće prepoznati da je računalo zaraženo.

# 3 Analiza zlonamjernog softvera alatom *Hybrid Analysis*

*Hybrid Analysis* besplatna je web aplikacija u vlasništvu tvrtke CrowdStrike koja nudi uslugu analize datoteka i pomoć pri detekciji zlonamjernog softvera.

Dok je *VirusTotal* primarno fokusiran na usporedbu rezultata analize više antivirusnih alata, glavna funkcionalnost alata *Hybrid Analysis* je detaljnija statička i dinamička analiza datoteke koja može dati pobliži uvid u to što datoteka radi i na koji je način zlonamjerna.

Statička analiza je provjeravanje sadržaja datoteke bez pokretanja koda i njome se skupljaju informacije poput popisa znakovnih nizova koji se pojavljuju, potpisa (engl. *signatures*), sažetka (engl. *hash*) itd.

Dinamička analiza pokreće program u sigurnom okruženju (*engl. sandbox*), i prati što on radi unutar sustava i koje su posljedice njegovih aktivnosti. Kad je riječ o analizi zlonamjernog softvera, dinamičkom analizom dobiju se vrlo korisne informacije – obrasci ponašanja programa. *Hybrid Analysis* koristi *Falcon Sandbox* za pokretanje datoteke i evidenciju njenog ponašanja.

Iako se *VirusTotal* i *HybridAnalysis* idejno razliku, alati su prisiljeni nuditi sve više funkcionalnosti kako bi ostali konkurentni, tako da se već danas većina funkcionalnosti ovih i njima sličnih alata preklapaju.

Na analizu je moguće predati bilo koju vrstu izvršne datoteke, Office datoteke, PDF, APK, JAR, HTML, JS, VB, itd.

U trenutku pisanja ovog dokumenta podržana je analiza na operacijskim sustavima Windows XP, Vista, 7, 8, 10, Linux (Ubuntu 16.04) i statička analiza za Android APK datoteke.

Alat je dostupan na URL-u <u>https://www.hybrid-analysis.com/</u>. Kad se stranica učita, pojavljuje se korisničko sučelje prikazano na slici 3.1.

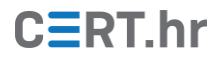

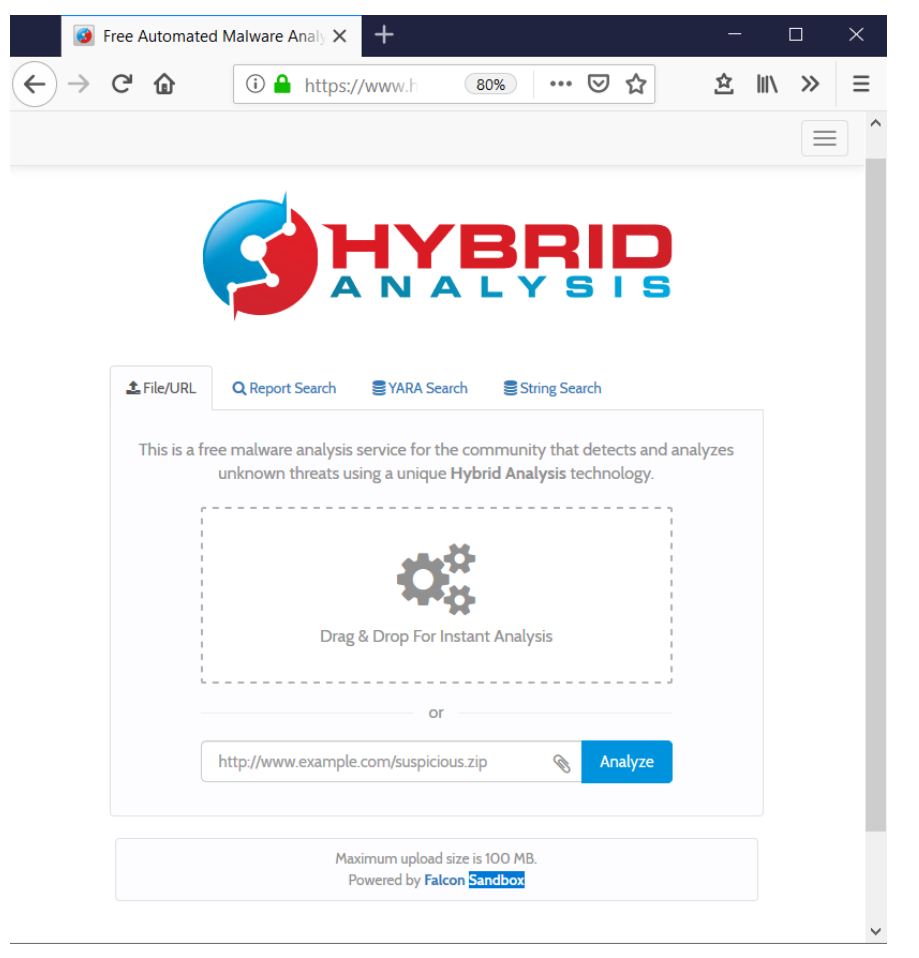

Slika 3.1. Korisničko sučelje alata Hybrid Analysis

Funkcionalnost učitavanja datoteke/URL-a ili pretraživanja postojećeg izvještaja slična je kao na *VirusTotalu*. Kao i kod *VirusTotala*, prilikom učitavanja potrebno je pripaziti na osjetljive podatke jer će učitane datoteke postati javne. Iako je u *Hybrid Analysisu* moguće ne dati dopuštenje da se datoteka podijeli s trećim stranama, rezultati analize koji obuhvaćaju pronađene znakovne nizove, izvršavanje programa i analizu memorije uvijek će biti javno dostupni.

Za razliku od *VirusTotala, Hybrid Analysis* na početnom sučelju nudi i mogućnosti pretraživanja znakovnih nizova i YARA potpisa iz njihove baze u analiziranoj datoteci.

Također, na *Hybrid Analysisu* je moguće odabrati okolinu, tj. operacijski sustav unutar kojeg će se datoteka pokrenuti.

U nastavku dokumenta demonstrirat će se analiza zlonamjernog softvera alatom *Hybrid Analysis.* 

## 3.1 Analiza zlonamjernog softvera

S <u>poveznice</u> je preuzet zlonamjerni softver Infostealer.Dexter, trojanski konj koji prikuplja informacije sa žrtvinog računala. U nastavku će se pokazati analiza softvera alatom *Hybrid Analysis*.

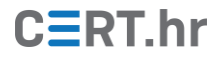

NAPOMENA: Zbog rizika od zaraze računala, ne preporučujemo preuzimanje i rad s pravim zlonamjernim softverom bez odgovarajućeg predznanja, prethodnog iskustva i mjera opreza. Ako se ipak odlučite pratiti korake u dokumentu i samostalno analizirati softver, obavezno to činite isključivo u virtualnom računalu.

Odabrat ćemo analizu na Windows 7 32-bitnom računalu sa zadanim postavkama izvršavanja kao što je prikazano na slici 3.2.

| Free Automated Malware Analysis Service - powered by Falcon Sandb              | ox - Internet Explorer                                            |
|--------------------------------------------------------------------------------|-------------------------------------------------------------------|
| 🌀 🕘 🗢 🔯 https://www.hy 🔎 🗾 🏰 😏 🔽 😨 Free Automated Malv                         | vare An × 🔄 🔐 🏠                                                   |
|                                                                                |                                                                   |
| Analysis Environments                                                          | ×                                                                 |
| Name win33.exe                                                                 |                                                                   |
| Type peexe executable 🕄                                                        |                                                                   |
| MIME application/x-dosexec                                                     |                                                                   |
| STIA256 4eabbladc03510aa/c3d92bba92                                            |                                                                   |
| Available:                                                                     | VMs                                                               |
| 🔍 🚛 Windows 7 32 bit                                                           | 4/74                                                              |
| O 📲 Windows 7 32 bit (HWP Support) 🕄                                           | 4/73                                                              |
| O 📲 Windows 7 64 bit                                                           | 3/75                                                              |
| O 👌 Linux (Ubuntu 16.04, 64 bit)                                               | 0/18                                                              |
| 🔿 👘 Android Static Analysis                                                    |                                                                   |
| O 🏟 Quick Scan 🖯                                                               | 3/3                                                               |
| There are 9 files in the pr<br>Currently, the average processing time per samp | ocessing queue.<br>le is <b>6 minutes and 42 seconds</b> seconds. |
| This webs                                                                      | Generate Public Report 💿 site you                                 |
| consent to the terms of our Data Pro                                           |                                                                   |

Slika 3.2. Odabir okoline za pokretanje datoteke

Prvi dio izvješća analize, prikazan na slici 3.3., sličan je kao i na alatu VirusTotal. Štoviše, *Hybrid Analysis* ima ugrađen prikaz rezultata *VirusTotal* i *CrownStrike Falcon* analize datoteke.

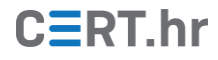

| Free Automated Malware Analysis 5                                                                                                    | Service - powered by Falcon Sandbox - Internet Explorer                                                                                                    |                                                                                                    |
|----------------------------------------------------------------------------------------------------|----------------------------------------------------------------------------------------------------|----------------------------------------------------------------------------------------------------|
|                                                                                                    | yas.com/sample D 2 1 7 9 Free Automated Malware An ×                                                                                                    | û ☆ থে<br>Q. IP. Domain Hash. ★ W English ★                                                                                                    |
| Analysis Overview<br>Submission name:<br>Size:<br>Type:<br>Mime: a<br>SHA256:<br>Operating System: 1<br>Last Anti-Virus Scan: 0<br>Last Sandbox Report: | win33.exe<br>67KiB<br>pezc executable<br>application/x-dosexec<br>4eabb1acc035f035e010c0d0d259c683e18193f509946652ed8aa7c5d92b6a92<br>Windows<br>06/03/2019 22:54:12<br>00/2/2/019 10:58:17 | Aralysis Overview     Analysis Overview     Analysis Overvie |
| Anti-Virus Result<br>CrowdStrike<br>Related Reports                                                                                                    | S<br>Falcon VirusTotal                                                                                                    | C Refresh                                                                                                    |
| Related files<br>Name<br>Win32.Infostealer.Dexter.zip                                                                                                   | Sha256<br>282032b31c4cbaa9110cf95e9f3a838788301bcb4be1a3e9f13d39a737f322e6<br>48a9b3cc4975ba350a0b384aaaaa65a3cDd379fDud084c5tc1268bcbc084a8fc                                              | Verdict<br>malicious                                                                                                    |

Slika 3.3. Prvi dio izvještaja analize alatom Hybrid Analysis

Za razliku od VirusTotala, drugi dio izvještaja rezultati su analize nakon pokretanja datoteke na odabranom operacijskom sustavu.

| Free Automated Malware Analysis Service - powered by Falcon Sandbox - Internet Explorer                                                                |                    |                                                 |
|----------------------------------------------------------------------------------------------------|--------------------|-------------------------------------------------|
| 🔊 📀 🕫 https://www.hybrid-analysis.com/sample 🔎 😭 🌆 🍫 👩 Free Automated Malware An 🗙 🎯 Free Automated Malware Analy 🔞 Free Automate                      | ed Malware Analy   | 合 🛧 🌣                                           |
|                                                                                                    | Q IP, Domain, Hash | × I <sup>au</sup> English -                     |
| Falcon Sandbox Reports 🕄                                                                                                    |                    | Analysis Overview<br>Anti-Virus Scanner Results |
| MALICIOUS MALICIOUS MALICIOUS                                                                                                    |                    | Falcon Sandbox Reports (4)<br>Incident Response |
| ERROR                                                                                                    | (                  | Community (4)                                   |
|                                                                                                    | 1                  | Back to top                                     |
| Incident Response                                                                                                    |                    |                                                 |
| Risk Assessment                                                                                                    |                    |                                                 |
| Fingerprint         Contains ability to lookup the windows account name           Network Behavior         Contacts 1 host.         Q View all details |                    |                                                 |
| Ⅲ MITRE ATT&CK <sup>™</sup> Techniques Detection                                                                                                    |                    |                                                 |
| We found MITRE ATT&CK <sup>™</sup> data in one report, this report has 2 mapped indicators. Q View all details                                         |                    |                                                 |
| Community                                                                                                    |                    |                                                 |
| Anonymous commented 5 seconds ago                                                                                                    |                    |                                                 |
| This is an example comment with a #tag                                                                                                    |                    |                                                 |

Slika 3.4. Drugi dio izvještaja analize alatom Hybrid Analysis

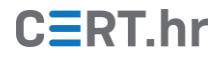

Poput *VirusTotala*, ni *Hybrid Analysis* neće svaki put iznova analizirati datoteku ako prema njenom sažetku pronađe već postojeći izvještaj. U ovom slučaju postoje četiri izvještaja za istu datoteku. Tri izvještaja zaključila su da je riječ o zlonamjernom softveru (MALICIOUS), dok 4. izvještaj nije uspio dovršiti analizu (ERROR).

Detalji dinamičke analize mogu se vidjeti klikom na "MALICIOUS" tipku, a čine ih:

- 1) Indikatori (zlonamjerni, sumnjivi ili informativni)
- 2) Vizualizacija sadržaja i strukture datoteke
- 3) Učitane datoteke
- 4) Pronađeni znakovni nizovi

#### <u>Indikatori</u>

Hybrid Analysis popisuje indikatore zlonamjernog i sumnjivog ponašanja. Također, korisnika će obavijestiti i o informativnim indikatorima – ponašanje koje ne mora biti zlonamjerno ni sumnjivo, ali može pomoći pri analizi.

| Malicious Indicators                                                                                                    | 6 | Suspicious Indicators                       | 4 |
|----------------------------------------------------------------------------------------------------|---|---------------------------------------------|---|
| External Systems                                                                                                    |   | Anti-Reverse Engineering                    |   |
| Sample was identified as malicious by a large number of Antivirus engines                                                                                                    | ^ | PE file has unusual entropy sections        | ~ |
| details 12/15 Antivirus vendors marked sample as malicious (80% detection rate)<br>59/7/ Antivirus vendors marked sample as malicious (83% detection rate)<br>source External System<br>relevance 10/10 |   | Network Related                             |   |
|                                                                                                    |   | Found potential IP address in binary/memory | * |
|                                                                                                    |   | Remote Access Related                       |   |
| Sample was identified as malicious by at least one Antivirus engine                                                                                                    | * | Contains references to WMI/WMIC             | ~ |
| Pattern Matching                                                                                                    |   | Unusual Characteristics                     |   |
| YARA signature match                                                                                                    | * | Imports suspicious APIs                     | ~ |
| Unusual Characteristics                                                                                                    |   |                                             |   |
| References suspicious system modules                                                                                                    | * | Informative                                 | 0 |
| Hiding 1 Malicious Indicators                                                                                                    |   | Network Related                             |   |
| All indicators are available only in the private autoannics or standalance service                                                                                                    |   | Found potential URL in binary/memory        | * |

#### Slika 3.5. Popis indikatora koje je pronašao Hybrid Analysis za zlonamjerni softver Infosec.Dexter

Klikom na indikator može se saznati više detalja o tome zašto i na koji način analizirana datoteka zadovoljava kriterij za određenu vrstu indikatora.

Za zlonamjerni softver Infosec.Dexter pronađeni su sljedeći zlonamjerni indikatori:

- Velik broj antivirusnih alata klasificirao ga je kao zlonamjernog
- Uzorak se podudara s YARA potpisom koji *Hybrid Analysis* ima u svojoj bazi kao potpis zlonamjernog softvera
- Zabilježene su neuobičajene karakteristike

Također, pronađeni su i sljedeći sumnjivi indikatori:

- neuobičajena entropija sekcija
- pronađena IP adresa u memoriji
- referenciranje na WMI/WMIC
- učitavanje sumnjivih API-ja

### Vizualizacija sadržaja i strukture datoteke

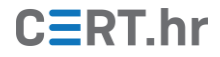

Vizualizacija sadržaja i strukture datoteke može pomoći otkriti je li dio datoteke pakiran/kriptiran, što je uobičajeno za zlonamjerni softver koji na taj način pokušava sakriti zlonamjerni dio koda od antivirusnih alata. Vizualizaciju sadržaja moguće je pronaći u odjeljku *File Details* kao što je prikazano na slici 3.6.

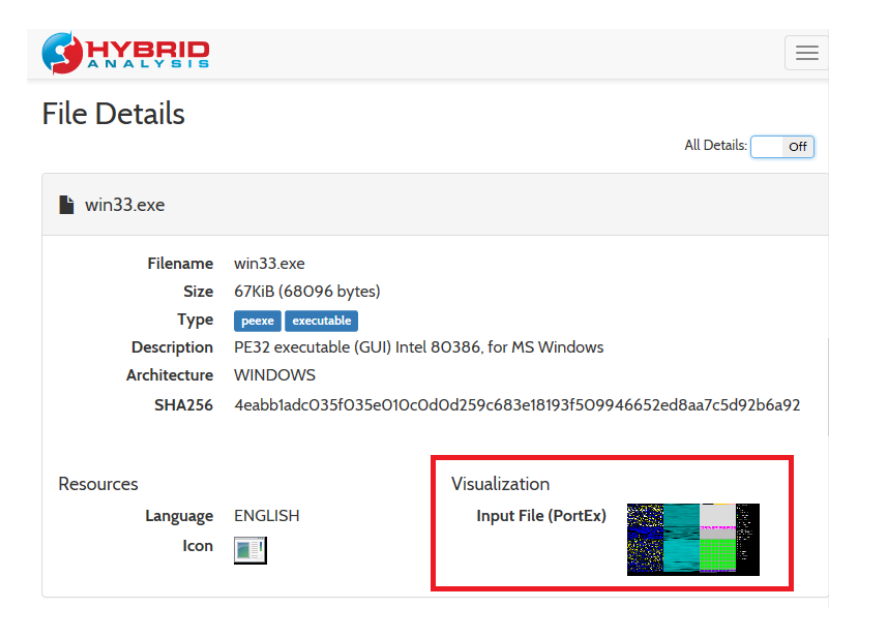

3.6. Opcija vizualizacije datoteke

Vizualizacija analiziranog zlonamjernog softvera Dexter koju je generirao alat Hybrid Analysis prikazana je na slici 3.7. U ovom slučaju zlonamjerni softver nije pakiran – to je moguće naslutiti iz srednjeg stupca na slici koji prikazuje kako datoteka ne sadrži velike blokove podataka visoke entropije.

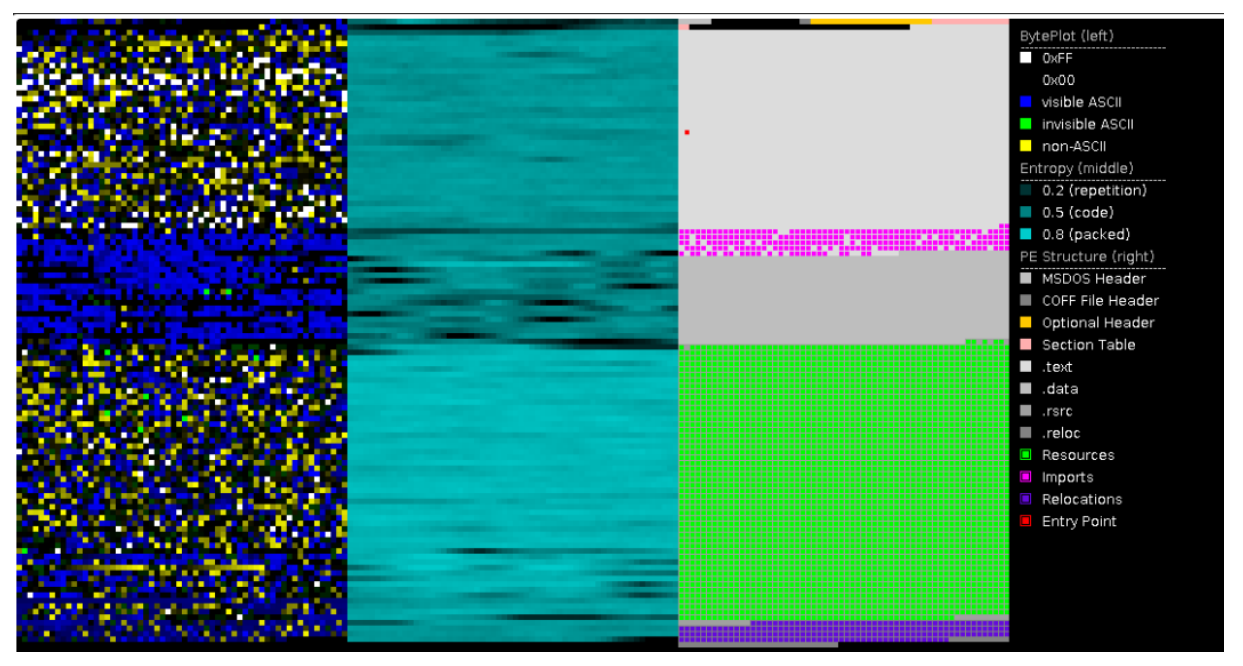

Slika 3.7. Vizualizacija zlonamjernog softvera Dexter

Na slici 3.8. prikazana je vizualizacija jednog drugog zlonamjernog softvera koji je pakiran – u ovom slučaju, na srednjem dijelu slike vidljivo je da se datoteka velikim

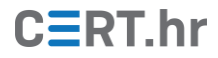

dijelom sastoji od podataka visoke entropije, tj. od naizgled nasumičnih podataka. Iz toga je moguće naslutiti da su ti podaci komprimirani i/ili šifrirani.

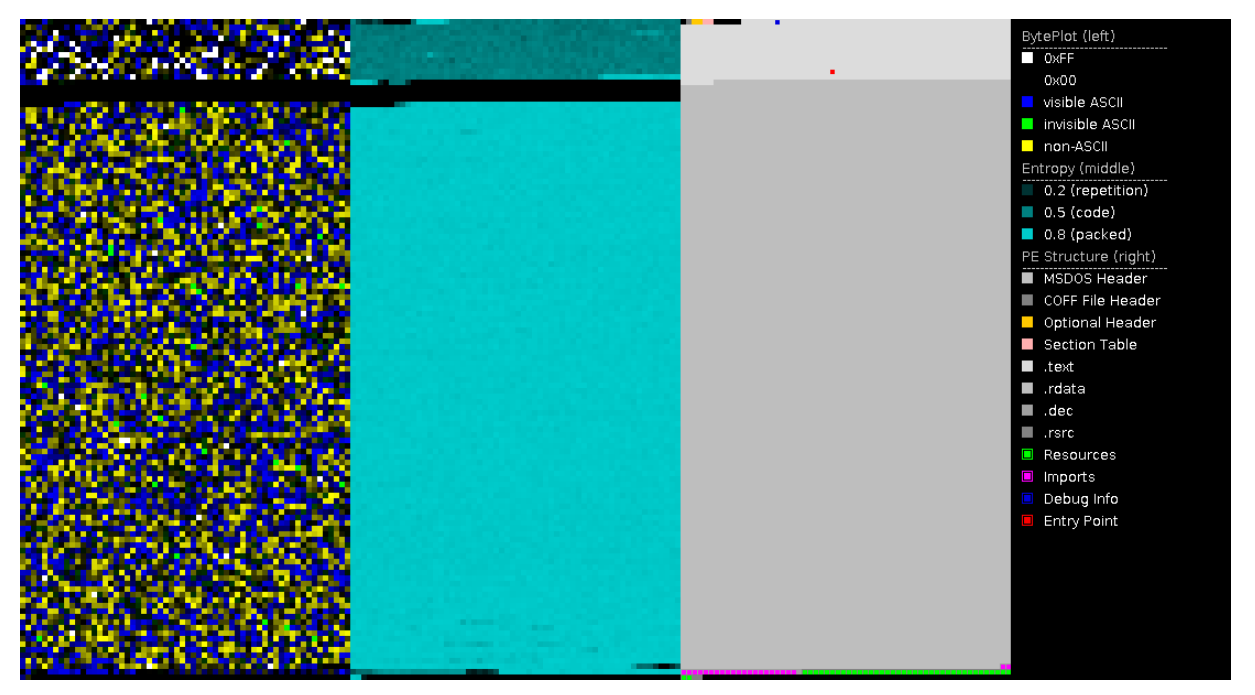

Slika 3.8. Vizualizacija jednog pakiranog zlonamjernog softvera

### <u>Uvezene biblioteke</u>

*Hybrid Analysis* popisuje biblioteke (engl. *libraries*) koje analizirana datoteka uvozi (engl. *import*) i operacija koje one mogu obaviti. Na slici 3.9. popisane su biblioteke, a klikom na određenu biblioteku prikazuju se operacije koje ona omogućava – npr. biblioteka ADVAPI32.dll, između ostaloga, omogućava stvaranje i brisanje ključeva u *registryju*.

## File Imports

| ADVAPI32.dll   | KERNEL32.d | ll ole32.dll | RPCRT4.dll | SHELL32.dll | SHLWAPI.dll |   |
|----------------|------------|--------------|------------|-------------|-------------|---|
| urlmon.dll     | USER32.dll | WININET.dll  | WS2_32.dll |             |             |   |
| RegCloseKey    |            |              |            |             |             | ^ |
| RegCreateKeyE  | κA         |              |            |             |             |   |
| RegDeleteKeyA  |            |              |            |             |             |   |
| RegDeleteValue | A          |              |            |             |             |   |
| RegNotifyChang | geKeyValue |              |            |             |             |   |
| RegOpenKevEx   | A          |              |            |             |             | Ň |

Slika 3.9. Popis uvezenih biblioteka i operacija koje one omogućavaju

### <u>Pronađeni znakovni nizovi</u>

Hybrid Analysis izdvojit će i pronađene znakovne nizove (engl. *strings*) prikazane na slici 3.10. Korisnik može pregledati sve pronađene znakovne nizove, ili samo one koje je alat

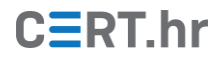

odredio kao "zanimljive". Zanimljive u ovom slučaju znači da mogu ukazati na zlonamjerno ponašanje. Odabirom opcije za prikaz više detalja (*All Details*) pokazat će se i lokacije na kojima se određeni znakovni niz pojavljuje.

# Extracted Strings

| Q Search                                                                                                    | All Details: Off |
|----------------------------------------------------------------------------------------------------|------------------|
| Download All Memory Strings (1.6KiB)                                                                                                    |                  |
| All Strings (400) Interesting (136)                                                                                                    |                  |
| !"#\$%&`()*+,/0123                                                                                                    | ^                |
| !p"6kC <b>@</b> %\$6                                                                                                    |                  |
| !This program cannot be run in DOS mode.\$                                                                                                    |                  |
| %s\%s\%s.exe                                                                                                    |                  |
| 0*+,/                                                                                                    |                  |
| (/clr) fXuncb*                                                                                                    |                  |
| $. {\tt DEFAULT} \\ {\tt SOFTWARE} \\ {\tt Microsoft} \\ {\tt Windows} \\ {\tt Current} \\ {\tt Version} \\ {\tt Run} \\ {\tt Nun} \\ {\tt Nu$ |                  |
| .exe;.bat;.reg;.vbs;                                                                                                    |                  |
| /w19218317418621031041543/gateway.php                                                                                                    |                  |
| O(O-O8OBOGORO\OpOzO                                                                                                    |                  |
| 004080<0@0D0H0L0P0T0X0\0`0d0h0l0H1x1                                                                                                    |                  |
| 1%1*151:1 <b>@1</b> H1                                                                                                    | ~                |

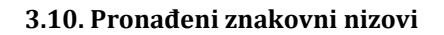

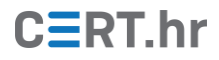

# 4 Zaključak

Iako su antivirusni alati, zajedno s redovitim ažuriranjem operacijskog sustava i aplikacija, u pravilu dovoljni za zaštitu korisnika od većine zlonamjernog softvera, razlozi zbog kojih je određena datoteka klasificirana kao zlonamjerna nisu uvijek prikazani korisniku.

Ponekada se nađemo u situaciji da neku datoteku antivirusni program nije klasificirao kao zlonamjernu, no svejedno ju ne želimo pokrenuti prije no što provjerimo o čemu je riječ. Ponekada se nađemo i u situaciji da naiđemo na zlonamjerni softver, ali nas zanima detaljnije o kakvoj se prijetnji radi.

U takvim situacijama besplatni *online* alati poput *VirusTotala* i *Hybrid Analysisa* mogu pomoći provjeriti je li datoteka zlonamjerna odnosno o kakvoj je točno prijetnji riječ.

Iako nisu jedini, *VirusTotal* i *Hybrid Analysis* su popularni, široko rasprostranjeni i često korišteni alati koji ne zahtijevaju nikakvu instalaciju, brzi su, pružaju informacije o ponašanju datoteke, s tim da se *VirusTotal* više oslanja na svoje partnere i rezultate njihove analize, a *Hybrid Analysis* na detaljniju dinamičku i statičku analizu.

Detaljniji popis postojećih alata za analizu zlonamjernog softvera koji funkcioniraju na sličan način kao *VirusTotal* i *Hybrid Analysis* dostupan je na <u>ovoj poveznici</u>.